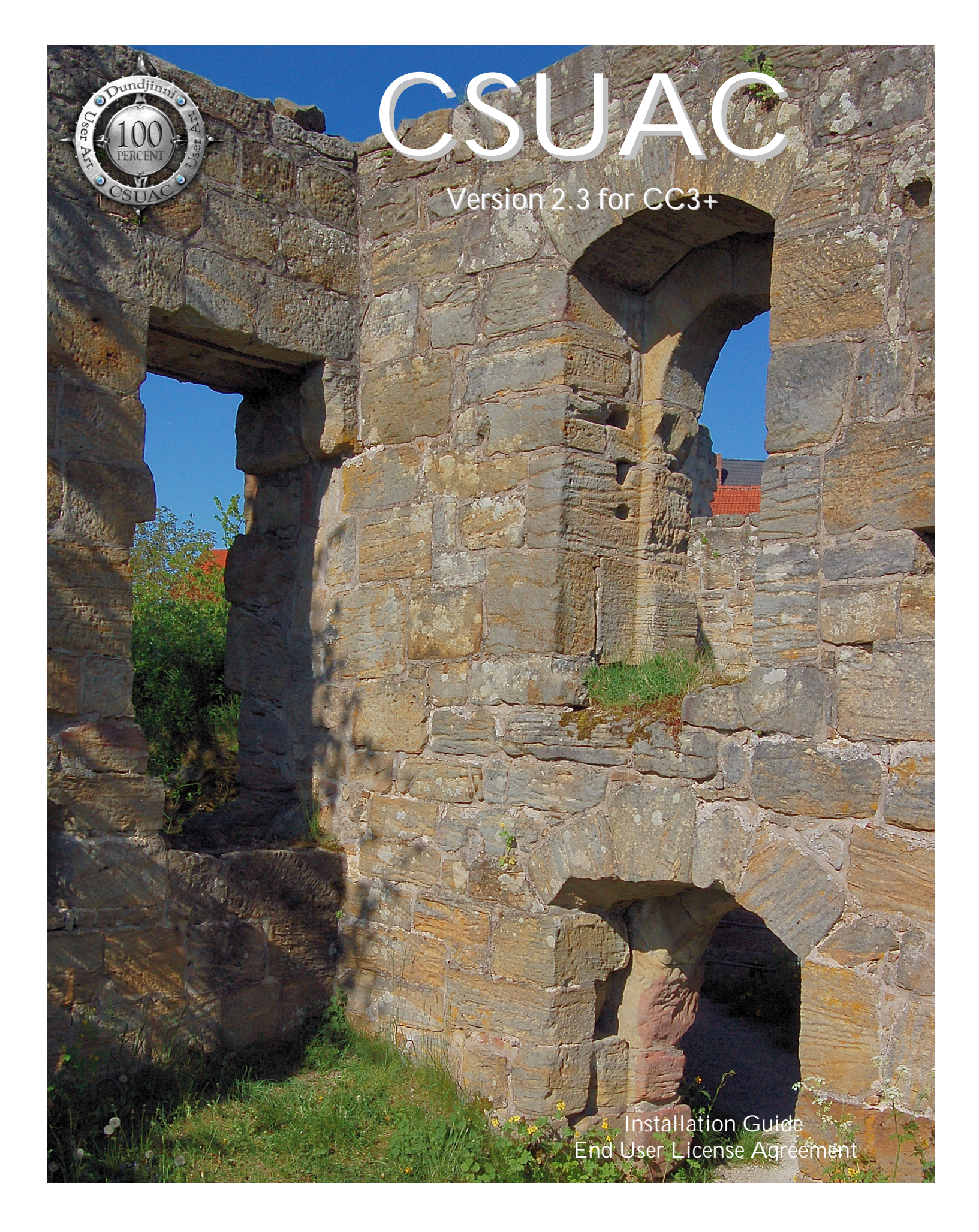

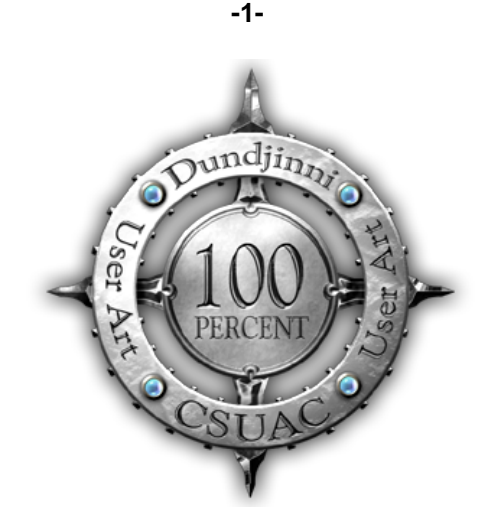

# CSUAC Version 2.3 for Campaign Cartographer 3+

The content of the art pack is Copyright © 2006, Cecil Solomon, all rights reserved The application for the CSUAC 2.0 is Copyright © 2016-21, the Vintyri<sup>™</sup> Project, all rights reserved Campaign Cartographer 3+, City Designers 3 and Dungeon Designer 3 are trademarks of ProFantasy Ltd.

## End User Agreement

and

## Installation Guide for CC3+

Front Cover: Lichtenstein Fortress in Northern Bavaria Rear Cover: Imperial City Festival in Northern Bavarian Rothenburg ob der Tauber

IMPRESSUM: This booklet is published in the Federal Republic of Germany. The following information is required under German law.

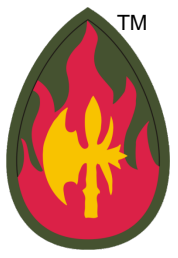

Herausgeber: The Vintyri™ Project Das Vintyri Project ist ein Teil des Steigerwald EDV Verlags, ein nicht gewerblicher, nicht gewinnerzielender Dienst. Verantwortlich für Inhalt: Mark E. Oliva Am Hasenlöhle 12 Ortsteil Altershausen 91481 Münchsteinach Deutschland/Germany/Allemagne USt-ID-Nr.: Keine - nicht gewerblich Telefon: +49-9166-995410 Internet: https://www.vintyri.org/vintyri/ E-Mail: info@vintyri.org

# **Required Software**

- Campaign Cartographer 3+ from ProFantasy Ltd. with Update 8 (Version 3.74) or higher.
- An operating system that supports CC3+.

Strongly recommended:

- City Designer 3 for CC3+ from ProFantasy Ltd.
- Dungeon Designer 3 for CC3+ from ProFantasy Ltd.

CC3+ users who do not have City Designer 3 and/or Dungeon Designer 3 can install this package, but some tools will not be available.

This package is not compatible with Campaign Cartographer 3. It works only with Campaign Cartographer 3+.

# **Required Download Files**

Before you can install or use the *CSUAC 2*, you must select or create a temporary folder on one of your computer drives, a high-capacity USB-Stick or other storage medium with sufficient capacity. Then download the installation file into this folder:

- WINDOWS USERS: <u>https://www.vintyri.org/downloads/csuac\_2\_3\_setup.zip</u> (695 MB)
- APPLE/LINUX USERS: <a href="https://www.vintyri.org/downloads/CSUAC2\_CCP\_LM.zip">https://www.vintyri.org/downloads/CSUAC2\_CCP\_LM.zip</a> (700 MB)

Do not unzip or use this file yet.

# Avoid Problems Before You Install!

| CC3Plus       | ^ | Name           | Date modified    | Туре               | Size     |
|---------------|---|----------------|------------------|--------------------|----------|
| 📕 Annual      |   | al city.mnu    | 02.07.2016 07:05 | MNU File           | 16 KB    |
| 📕 Bitmaps     |   | DD3PlusCfg.xml | 24.02.2015 10:24 | XML File           | 1 KB     |
| Documentation |   | alungeon.mnu   | 02.07.2016 07:05 | MNU File           | 15 KB    |
| Downloads     |   | FANCY.FNT      | 05.04.1988 06:26 | FNT File           | 6 KB     |
| Encryption    |   | 🔒 fcad32.chm   | 07.01.2015 09:14 | Compiled HTML H    | 4.544 KB |
| Examples      |   | FCAD32.chw     | 24.08.2015 14:10 | CHW File           | 424 KB   |
| Filters       |   | fcw32.imn      | 02.07.2016 14:30 | IMN File           | 1 KB     |
| Finers        |   | Fcw32.mac      | 23.03.2015 15:21 | MAC File           | 25 KB    |
| Fonts         |   | FCW32.MNU      | 02.07.2016 07:05 | MNU File           | 15 KB    |
| Hatch Styles  |   | finish_vp.bat  | 02.07.2016 07:03 | Windows Batch File | 1 KB     |

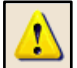

Please do not skip this step! If you have them, make copies of these important files, which you'll find in (Data folders)\ProFantasy\CC3Plus, and keep the copies in a non-CC3+ folder:

- **city.mnu** This file contains the toolbar for *CD3*. If you do not have *CD3*, you may not have this file.
- **dungeon.mnu** This file contains the toolbar for *DD3*. If you do not have *DD3*, you may not have this file.
- **fcw32.mnu** All systems have this file. It defines the CC3+ overland toolbar that is available in all CC3+ installations.

# Knowing Where Your Data Folders Are

During the installation of the *Vintyri Cartographic Collection*, you will have to direct the Setup program to the location of your *CC3*+ data folders and unzip the graphics to that location. *CC3*+ installs into two separate locations, one for the *program* files and one for the *data* files. The **program** files are in *C:\Program* Files (x86). This is the **wrong location** for this installation!

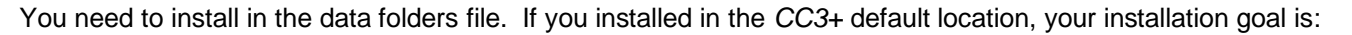

#### C:\ProgramData\ProFantasy\CC3Plus

However, *ProFantasy* gives users the option of installing the *CC3*+ data into a folder of their choice. If you used that option, you need to tell setup what that location is. If you have forgotten where you installed the *CC3*+ data files, do the following:

- 1. Open the *Windows File Explorer*, in some lingual versions simply called the *Explorer*.
- 2. Open the folder C:\Program Files (x86)\ProFantasy\CC3Plus.
- 3. Locate the file named @.ini.
- 4. With the left mouse key, make a double click on the icon to the left of the file name @.ini.
- 5. That will open the *Windows Notepad* and it will show you the location where you installed the CC3+ data folders. This also is the location where you need to install the *Vintyri Cartographic Collection*. See the screen shot below.

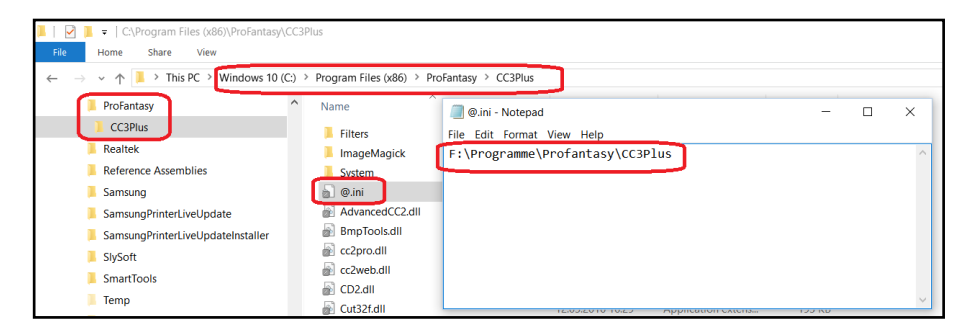

## Installing the Downloaded File

### Step 1a: Installing the App in Windows

**Apple and LINUX users** should jump ahead to Page 7 and the Section Step 1b: Installing the App with Emulators in Apple and LINUX Systems.

Installation begins with the unzipped file named csuac\_2\_3\_setup.zip.

- 1. Unzip this file into the temporary folder that you selected above. When unzipped, this file will yield a new file named csuac\_2\_3\_setup.exe.
- 2. With your temporary folder open in the *Windows Explorer, click* the icon to the left of the file name *csuac\_2\_3\_setup.exe* with the left mouse key to mark it and then with the right mouse key to open the context menu.
- 2. Pick the menu option *Run as Administrator*.

NOTE: The CSUAC 2 can be installed only from a Windows administrator account!

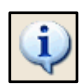

The installer's first dialog box will open:

| CSUAC 2 for CC2+ 22 Setup | -                                                                                                    |
|---------------------------|----------------------------------------------------------------------------------------------------|
|                           | Welcome to CSUAC 2 for CC3+ Setup                                                                                                    |
|                           | This will install CSUAC 2 for CC3+ 2.3 on your computer.<br>Click Next to continue, or Cancel to exit Setup.<br>Symbol Collection for CC3+ |
|                           | Copyright © 2021 The Vintyri™ Project                                                                                                    |
|                           | Next > Cancel                                                                                                    |

Click the command button Next >

In the next dialog box (below), scroll through the CSUAC End User's License Agreement (EULA). This is a legally binding agreement. It is to your advantage to read it before you accept it.

- 1. Click the check box I accept the agreement. (If you do not agree, click he command button Cancel. That will, of course, end the installation.)
- 2. If you have accepted the license agreement, click the command button Next > with the left mouse key.

| SUAC 2 for CC3+ 2.3 Setup                                                                                       |                                      | _                   |              | ×  |
|----------------------------------------------------------------------------------------------------|--------------------------------------|---------------------|--------------|----|
| License Agreement<br>Please read the following important informa                                                | ation before continu                 | uing.               |              |    |
| Please read the following License Agreemer<br>agreement before continuing with the inst                         | nt. You must accep<br>allation.      | t the terms of this |              |    |
| End-User License Agreement<br>for the CSUAC Art Collection                                                      |                                      |                     | ^            |    |
| LICENSE AGREEMENT AND LIMITED V<br>IMPORTANT - PLEASE READ THIS AG                                              | VARRANTY<br>REEMENT CAREFU           | ILLY                |              |    |
| This End-User License Agreement ("EU<br>and Cecil Solomon ("I" or "me") for the<br>in the CSUAC Art Collection. | LA") is a legal agr<br>e digital art | eement between y    | you          |    |
| The Images and files in the CSUAC Art                                                                           | Collection are cop                   | yrighted and prot   | ected 🗸      |    |
| 1 I accept the agreement                                                                                        |                                      | 2                   |              |    |
| Print                                                                                                    | < <u>B</u> ack                       | <u>N</u> ext >      | <u>C</u> anc | el |

The third dialog box (top screen shot, next page) is a summary of the most important points made in this installation guide. It gives you reminders of the important steps that need to be done after you've run this application setup to successfully add the *CSUAC 2* to your *CC3*+ installation.

This dialog box contains *important information*. More than 80% of the support requests that we receive come from users who ignore this information! Save yourself time and problems; read it! Afterward, click the command button Next > with the left mouse key.

| SUAC 2 for CC3+ 2.3 Setup                                                                                                    | _       |             | ×   |
|----------------------------------------------------------------------------------------------------|---------|-------------|-----|
| Readme Information Please read additional information for the product.                                                         | ļ       |             |     |
| When you are ready to continue with Setup, click Next.                                                                         |         |             |     |
| IMPORTANT:                                                                                                    |         |             | ]   |
| After the basic installation you still must activate and build the CSU<br>See your installation guide for further information. | AC 2 to | olbars.     |     |
| February 15. 2021                                                                                                    |         |             |     |
| The Vintyri (TM) Project                                                                                                    |         |             |     |
|                                                                                                    |         |             |     |
|                                                                                                    |         |             |     |
|                                                                                                    |         |             |     |
| < Back Nex                                                                                                    | at > 🔓  | <u>C</u> an | cel |

In the fourth dialog box, use the screen shot below as a guideline:

- 1. You need to have the path to your CC3+ data folder installation in the text field named *Destination folder*. The default value is C:\ProgramData\ProFantasy\CC3Plus. If this is correct, skip Step 2.
- 2. If this is not the correct path, <u>erase it</u>. Then click the command button Browse and select the folder that holds your *CC3*+ data installation. (You also may type in the correct path manually.) This is the folder that you chose for the data and learned to find on Page 3. The top screen shot on the following page shows the entry *F:\Programme\ProFantasy\CC3Plus*. This is only an example of an entry for a custom definition of the data folders. You need the folder that contains your CC3+ data files.
- 3. Click the command button Next > with the left mouse key.

| SUAC 2 for CC3+ 2.3 Setup                                                      | -              | -      |              | ×  |
|--------------------------------------------------------------------------------|----------------|--------|--------------|----|
| Select Application Folder<br>Please choose the directory for the installation. |                |        |              |    |
| Setup will install CSUAC 2 for CC3+ 2.3 in the folder sho                      | own belo       | w.     |              |    |
| Destination Folder                                                             | <b>)</b>       | 2?     |              |    |
| C:\ProgramData\Profantasy\CC3Plus                                              |                | Browse |              |    |
| Required free space: 680,34 MB                                                 |                |        | 3            |    |
| Available free space: 31,88 GB                                                 |                |        |              |    |
|                                                                                |                |        |              |    |
|                                                                                |                |        |              |    |
|                                                                                |                |        |              |    |
|                                                                                |                |        |              |    |
|                                                                                | 3              |        |              |    |
| < <u>B</u> ack                                                                 | <u>N</u> ext > | 12     | <u>C</u> anc | el |

The second screen shot on the following page shows the fifth dialog box. It gives you a chance to double check whether you've picked the right installation folder. If this is correct, click the command button Install with the left mouse key.

The installation will begin. The setup program will show a green progress bar that indicates to what extent the installation of the application is complete. See the bottom screen shot on the following page.

-5-

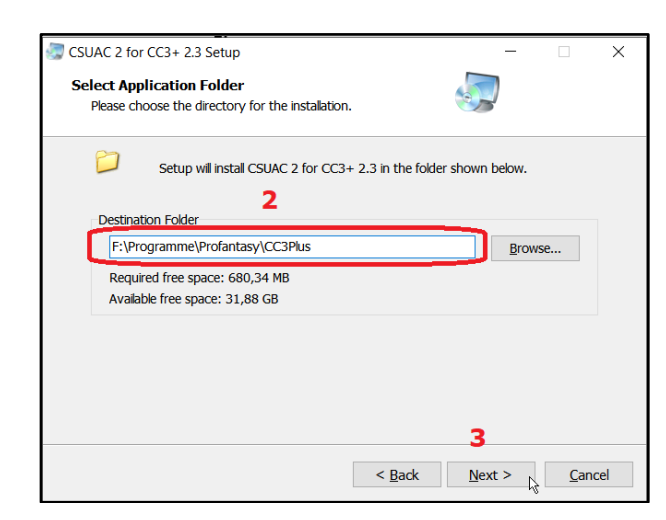

| CSUAC 2 for CC3+ 2.3 Setup —                                                                             | ×     |
|----------------------------------------------------------------------------------------------------|-------|
| Ready to Install<br>Setup is now ready to begin installing CSUAC 2 for CC3+ 2.3 on your computer.        |       |
| Click Install to continue with the installation, or Back if you want to review or change an<br>settings. | ý     |
| Destination Folder:<br>C:\ProgramData\CC3Plus                                                            |       |
| < Back Instal                                                                                            | ancel |

| CSUAC 2 for CC3+ 2.3 Setup                                                         | -       |             | ×   |
|------------------------------------------------------------------------------------|---------|-------------|-----|
| Installing<br>Please wait while CSUAC 2 for CC3+ 2.3 is being installed on your co | nputer. |             |     |
| Extracting files                                                                   |         |             |     |
|                                                                                    |         |             |     |
|                                                                                    |         |             |     |
|                                                                                    |         |             |     |
|                                                                                    |         |             |     |
|                                                                                    |         |             |     |
|                                                                                    |         | <u>C</u> an | cel |

See the screen shot atop the following page. The final dialog box reports that the installation of the application is completed. Click the command button Finish with the left mouse key to close the setup program. The basic application for the car-tographic has been installed. We still need to build and activate the toolbars.

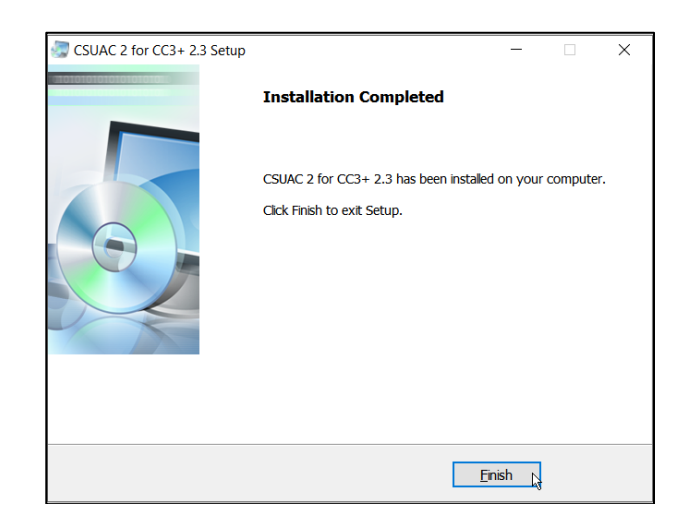

## Step 1b: Installing the App with Emulators in *Apple* and *LINUX* Systems

Windows Users: Skip ahead to the section Step 2: Installing the symbols below.

The Vintyri Project is not in the LINUX or Apple business. The information in this booklet for LINUX and Apple is provided in response to requests from CC3+ users who also use emulators for these non-Windows systems. Some of these users have asked for a separate setup possibility because their emulators could not successfully run the Windows installer.

You use the tools and information here at your own risk. The information was provided by *Apple* and *LINUX* users of *CC3+*. If you have problems, we are unable to provide normal support services for *Apple* and *LINUX* systems. Your best choice in such cases is to seek help at the <u>ProFantasy CC3+ forum</u>.

To install the Apple/LINUX-import, download the file:

https://www.vintyri.org/downloads/CSUAC2\_CC3P\_LM.zip (694 MB)

... and unzip it into your data folders.

## Step 2: Activating and Building the Toolbars

If this is your first installation of a *Vintyri* add-on, you usually will not see at first whether your installation succeeded because it now operates with a custom toolbar and it has not yet been activated. We'll activate it now, using the screen shots below and on the following page as a guideline:

- 1. Click the symbol with a hammer at the lower right of the screen. That should open the dialog box named *Select Screen Tools.*
- 2. Click the check box by *Custom icon bar* 3 until the arrow points upwards (or in a different direction if you prefer).
- 3. Click the command button OK.

CC3+ often will show only an empty custom toolbar at this point. If that happens with your installation:

- 1. Close CC3+.
- 2. Open CC3+ again.

Depending upon the add-ons that you've installed, your custom toolbar still might be partly or totally empty!

-7-

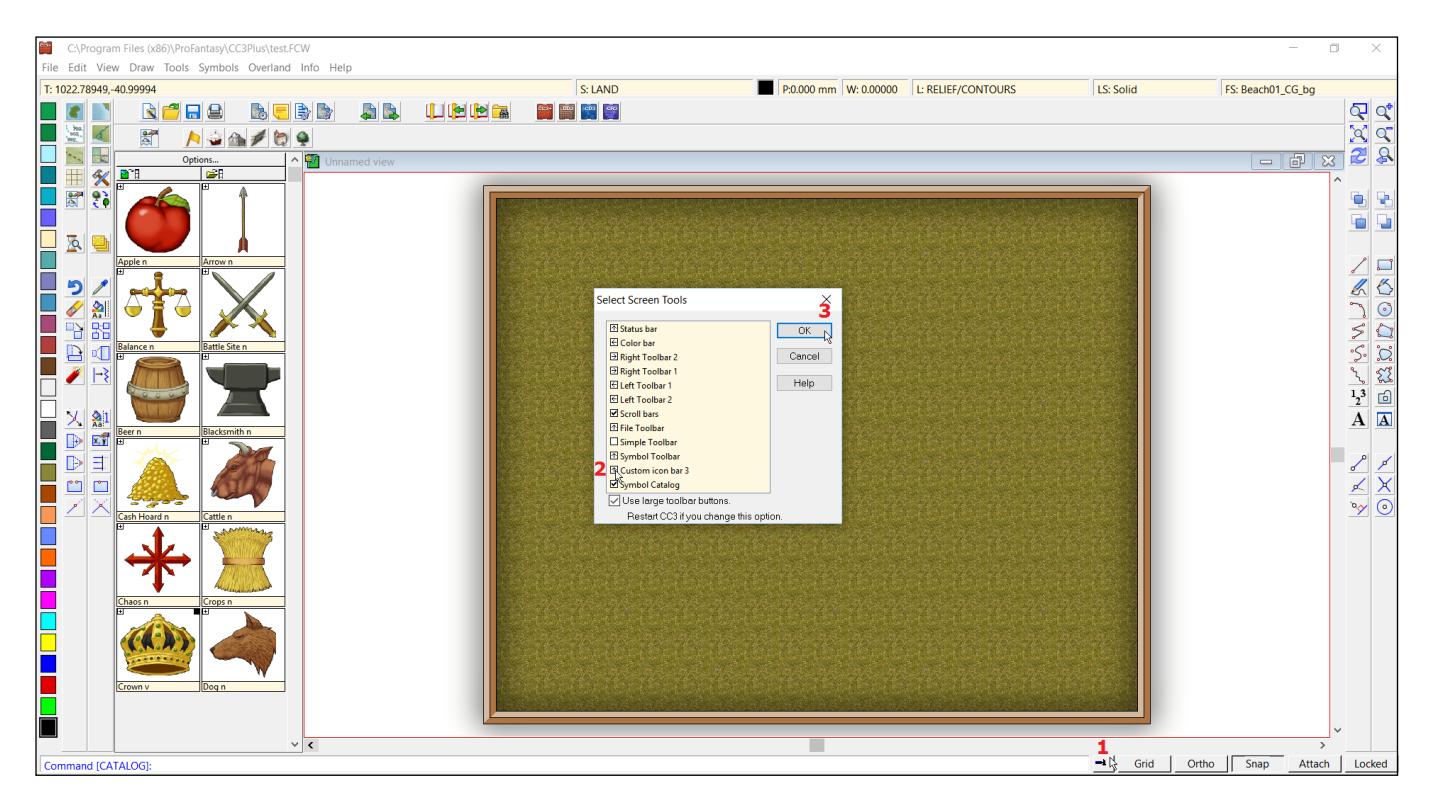

| 0224         | C:\Program Files (x86)\ProFantasy\CC3Plus\test.FCW |                          |                     |               |              |  |       |         |  |  |  |  |
|--------------|----------------------------------------------------|--------------------------|---------------------|---------------|--------------|--|-------|---------|--|--|--|--|
| <u>F</u> ile | <u>E</u> dit <u>V</u> iew                          | <u>D</u> raw <u>T</u> oo | ols <u>S</u> ymbols | Overland Info | <u>H</u> elp |  |       |         |  |  |  |  |
| T: -2        | 242.91978,67                                       | 7.58075                  |                     |               |              |  |       | S: LAND |  |  |  |  |
|              |                                                    | R 🔁                      | 🔒                   | 🔥 🦲 🍃         |              |  | 🔔 😫 🛃 | 📴 🎬 💽 🞯 |  |  |  |  |
|              | 900.                                               |                          | / 🕹 🍙               | 1 😥 🍨         |              |  |       |         |  |  |  |  |
|              |                                                    |                          | Emj                 | oty           |              |  |       |         |  |  |  |  |

The system that *ProFantasy* uses to build and maintain *CC3+* toolbars and menus is curious and unusual, but the final steps that need to be taken are necessary, according to *ProFantasy*. If your *Vintyri* toolbar still is empty, or if some of the icons are missing, you still need to do the following:

- Run the latest update for CC3+. Even if you have installed it already, <u>run it again!</u> This is <u>a necessary step.</u> For information on obtaining this update, go to <u>https://forum.profantasy.com/</u>. After running the update again ...
- open the *Windows Explorer* in your data folders, in other words @, as described on Page 3 above.
- Find the file named *menu\_recovery.bat*.
- Make a double click with the left mouse key on the icon to the left of the file name. That will run the file. Then reopen CC3+.

| ✓           | ^ Name            |
|-------------|-------------------|
| > 📜 Annual  | menu_recovery.bat |
| > 📜 Bitmaps | menu_recovery.cfg |
| > 📙 Castles | OUTLINE.FNT       |

• Your toolbar now should appear if your CC3+ installation is active in Overland, DD3, CD3, SS3 or SS4 mode. If it is active in any other mode, the CSUAC 2 part of the Vintyri custom toolbar will be empty. The CSUAC 2 toolbar appears in different perspectives, dependent upon the active CC3+ mode. The following shows these perspectives. Please note that if you have installed other Vintyri add-ons, additional icons also may appear in the Vintyri custom toolbar.

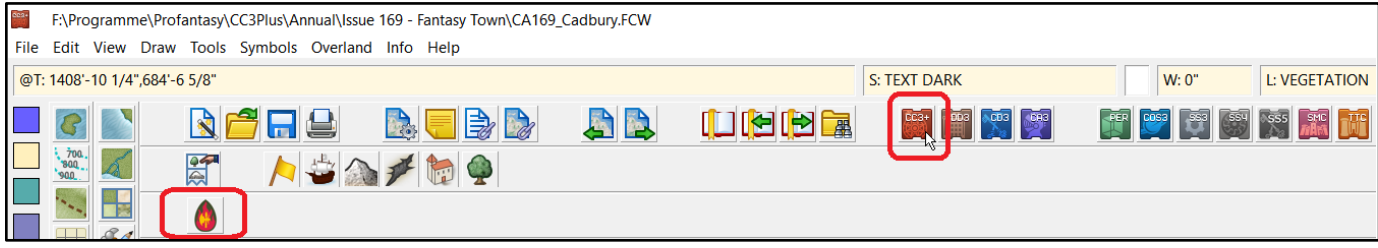

The Vintyri Cartographic Collection toolbar in Overland mode.

| 002+ | F:\P                                  | rogram    | ne\Profa   | antasy\CC3Plus\A | nnual\lssue | 169 - Fantasy To | wn\CA169_Ca | adbury.F | CW |         |            |     |      |          |               |
|------|---------------------------------------|-----------|------------|------------------|-------------|------------------|-------------|----------|----|---------|------------|-----|------|----------|---------------|
| File | e Edi                                 | it View   | Draw       | Tools Symbols    | City Info   | Help             |             |          |    |         |            |     |      |          |               |
| @    | T: 557                                | '-2 1/16' | ,286'-3 3  | 3/4"             |             |                  |             |          |    |         | S: TEXT D/ | ARK | W: 0 | )"       | L: VEGETATION |
|      | i i i i i i i i i i i i i i i i i i i |           |            | 🖹 🚰 🔜            |             | 🚴 🧲 🛢            | 8           |          |    | 🛄 🔁 🔁 🔚 | CC3+       |     |      | <b>1</b> | " 🔝 🏧 🔟       |
|      |                                       |           |            |                  |             | 💽 🔛 🖪            |             |          | •  |         |            |     |      |          |               |
|      |                                       |           | , <b>(</b> |                  |             | -0               |             |          |    |         |            |     |      |          |               |

The Vintyri Cartographic Collection toolbar in CD3 mode.

## LINUX/Apple: A Forced Cure for the Toolbar Problem

The following is an emergency solution that should be used **only** in emergency situations where nothing else works! Download the following file and unzip it into (*DataFolders*)\*ProFantasy*\*CC3Plus*:

https://www.vintyri.org/downloads/linux mac toolbars.zip

This file will copy complete, pre-made toolbars into your installation overwriting those that already are there. You still will need to activate the custom toolbar, as described above, if it is not visible.

**Disadvantage:** This method will copy into your system toolbar information for all the *Vintyri* add-ons and also for the following *ProFantasy* add-ons: *Dungeon Designer 3, City Designer 3, Symbol Set 3, Symbol Set 4* and *Cosmographer*. If you have not installed some of these add-ons, your toolbars may show icons that do nothing because they are linked to the addons that have not been installed.

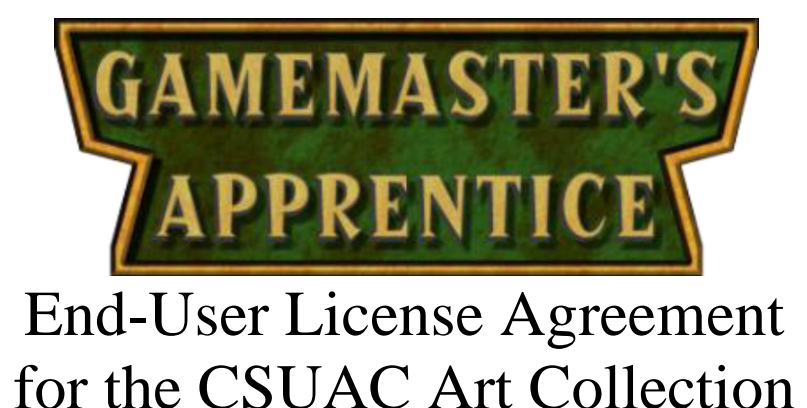

## LICENSE AGREEMENT AND LIMITED WARRANTY

#### IMPORTANT - PLEASE READ THIS AGREEMENT CAREFULLY

This End-User License Agreement ("EULA") is a legal agreement between you and Cecil Solomon ("I" or "me") for the digital art in the CSUAC Art Collection..

The Images and files in the CSUAC Art Collection are copyrighted and protected under the various laws of the United States, International treaties and other applicable laws. The Images and files shall remain the sole and exclusive property of me and/or my licensors. Use of the Images is licensed pursuant to the terms of this License Agreement. Use of the Images without agreeing to this License Agreement, or a breach of these License Agreement terms, is copyright infringement.

#### I AM ONLY PREPARED TO LICENSE YOU TO USE THE CSUAC ART COLLECTION ON THE TERMS OF THIS EULA.

PLEASE READ CAREFULLY THROUGH THE FOLLOWING LICENSE CONDITIONS. IF YOU KEEP ANY PART OF THE CSUAC ART COLLECTION, YOU ARE AGREEING TO THE TERMS OF THIS EULA.

IF YOU DO NOT ACCEPT THE TERMS OF THIS EULA, PLEASE DELETE (OR UNINSTALL) THE CSUAC ART COLLECTION FROM YOUR COMPUTER.

1. Technical Support

If you require technical assistance with the CSUAC Art Collection itself, please refer to www.gmsapprentice.com.

#### 2. License

Subject to the other requirements of this EULA, you are granted a non-exclusive and non-transferable license to use the art pack in the following manner:

(a) you may load the CSUAC Art Collection into and use it on a computer which is in your custody and control for your own private and domestic use;

(b) you may load the CSUAC Art Collection from one computer to another provided any computer on which it is used is under your custody and control at the time of use;

(c) you may make a single copy of the CSUAC Art Collection in machine readable form for backup purposes only and provided that all copyright and any other proprietary legends or other notices on the original are reproduced in full;

(d) you may use the CSUAC Art Collection to create items for personal use or resale, including book covers, maps, calendars, interior artwork, adventures, modules, and consumer merchandise, provided such use is not intended to allow the re-distribution or re-use of the images themselves.

(e) you may use images from the CSUAC Art Collection as décor or gaming props in office areas, lobbies, public areas, restaurants, or retail stores. The images may be used as design elements in video, film, or television broadcasts.

(f) you may use the images in connection with your business or entity (ie, letterhead and/or identity documents, provided the restrictions in paragraph 3(b) are followed.

(g) you may modify or alter images from the CSUAC Art Collection as necessary for your use, provided that if such modification or alteration constitutes a derivative work, the rights to all such derivative works shall belong exclusively to me or my licensors and that you shall only use such derivative work in accordance with this agreement. If requested by me, you agree to execute a written assignment of any such rights, including copyrights, at no cost to the original copyright holder.

(h) you may transfer the CSUAC Art Collection (complete with all documentation) and the benefit of this EULA to another person provided such person has agreed to accept the terms and obligations of this EULA and you transfer any permitted copies of the Art Pack you may have made to that person or destroy all copies not transferred. If any transferee does not accept such terms then this EULA shall automatically terminate and all rights granted hereunder shall terminate as well.

All rights not expressly granted as permitted hereunder are, to the extent permitted by law, reserved to me and my licensors, including without limitation, all right, title, and interest in the CSUAC Art Collection, in all languages, formats, and media anywhere throughout the world. Your rights of use under this EULA are strictly conditional upon your observance of the terms and conditions contained in this Agreement.

#### 3. Restrictions

Notwithstanding anything to the contrary contained herein, you are not permitted under any circumstances:

(a) to load the CSUAC Art Collection on to a network server for the purposes of distribution to one or more other computer(s) on that network or to effect such distribution.

(b) to sublicense, distribute, or assign the images or rights to the images to another party except as outlined in paragraph 2(h).

(c) to use any portion of the CSUAC Art Collection as part of a trademark, service mark, logo, or any other design in which you establish your own rights. I or my licensors retain full rights to the images in the art pack.

(d) to use the CSUAC Art Collection or the images within the art pack to create a database or as material for a mapping program or application except for your own private use.

(e) to use the CSUAC Art Collection in a product or service whereby the images from the CSUAC Art Collection can be used apart from the product or service.

(f) to use the CSUAC Art Collection in any way that could be considered defamatory, pornographic, libelous, immoral, obscene or fraudulent, or illegal, either by making physical changes to it, in the juxtaposition to accompanying text or images, or otherwise.

#### 4. Termination

Without prejudice to any other rights, any breach terminates this EULA so I may terminate this EULA immediately and without notice if you fail to comply with the terms and conditions of this EULA. In the event of termination, you must destroy all copies of the CSUAC Art Collection and all of its component parts including any CSUAC Art Collection assets stored on the hard disk of any computer. All provisions of this EULA relating to disclaimers of warranties, limitations of liability, remedies, or damages, and my proprietary rights shall survive termination.

#### 5. Ownership

You only own the media (if any) on which the CSUAC Art Collection is recorded. I and/or my licensors shall at all times retain ownership of the CSUAC Art Collection as recorded on the media and all subsequent copies regardless of form.

#### 6. Warranty Disclaimer and Exclusions

6.1 THIS CSUAC ART COLLECTION IS PROVIDED "AS IS" AND WITHOUT WARRANTY OF ANY KIND OR NATURE. TO THE MAXIMUM EXTENT PERMITTED BY APPLICABLE LAW, I AND MY LICENSORS DISCLAIM ALL OTHER REPRE-SENTATIONS, WARRANTIES, CONDITIONS OR OTHER TERMS, EITHER EXPRESS OR IMPLIED, INCLUDING, BUT NOT LIMITED TO IMPLIED WARRANTIES AND/OR CONDITIONS OF TITLE, NON-INFRINGEMENT, MERCHANTABILITY AND FITNESS FOR A PARTICULAR PURPOSE, WITH REGARD TO THE CSUAC ART COLLECTION AND EACH AND EVERY PART THEREOF. WITHOUT PREJUDICE TO THE GENERALITY OF THE FOREGOING, I DO NOT WARRANT THAT THE CSUAC ART COLLECTION IS ERROR-FREE OR WILL OPERATE WITHOUT INTERRUPTION, NOR THAT I WILL REPAIR ANY ERRORS IN THE CSUAC ART COLLECTION.

#### 6.2 IN ADDITION, TO THE MAXIMUM EXTENT PERMITTED BY APPLICABLE LAW:

(A) IN NO EVENT SHALL I OR MY LICENSORS, LICENSEES, OR OTHER PARTNER OR AGENT BE LIABLE FOR ANY DAMAGES WHATSOEVER (INCLUDING, BUT NOT LIMITED TO, DIRECT, INDIRECT, INCIDENTAL, OR CONSEQUEN-TIAL DAMAGES FOR PERSONAL INJURY, LOSS OF PROFITS, BUSINESS INTERRUPTION, LOSS OF INFORMATION, OR ANY PECUNIARY LOSS) ARISING OUT OF THE USE OF OR INABILITY TO USE THIS CSUAC ART COLLECTION, EVEN IF I HAVE BEEN ADVISED OF THE POSSIBILITY OF SUCH DAMAGES.

# (B) IN ANY CASE, THE MAXIMUM AGGREGATE LIABILITY OF ME AND MY LICENSORS UNDER OR IN RELATION TO THIS EULA OR THE USE OR ATTEMPTED USE OF THIS CSUAC ART COLLECTION SHALL BE LIMITED TO US \$10.00.

# 6.3 SOME JURISDICTIONS DO NOT PERMIT THE WARRANTY DISCLAIMERS OR LIMITATIONS ON LIABILITY SET FORTH IN THIS PARAGRAPH. YOU MAY HAVE OTHER RIGHTS WHICH VARY BY JURISDICTION.

#### 7. Miscellaneous

7.1 This EULA and any claim or dispute of whatever nature arising out of or relating to this EULA shall be governed by, and construed in accordance with the laws of the State of Virginia, USA, without regard to their choice of law provisions. Any dispute arising out of this EULA or the use or other disposition of the CSUAC Art Collection will be brought and resolved in the state or federal courts in Virginia.

7.2 The United Nations Convention on Contracts for the International Sale of Goods shall not apply to this EULA.

7.3 If you acquired this CSUAC Art Collection in the United States of America, you will not export it except as authorized and permitted by the laws and regulations of that country.

7.4 This EULA constitutes the entire agreement between me and you with respect to the license and use of the CSUAC Art Collection and supersedes all prior or contemporaneous understandings. Without limiting the foregoing, this EULA supersedes any and all prior agreements in effect regarding the use of this CSUAC Art Collection (or any earlier version thereof), express or implied, as if you had entered into this EULA at the time you obtained a copy of the CSUAC Art Collection or earlier version thereof. No amendment or modification of this EULA will be binding unless made in writing and signed by a duly authorized representative of me. I may freely assign any or all of my rights and obligations under this EULA.

7.5 In the event this EULA is not deemed to cover a particular use or disposition of the CSUAC Art Collection, your rights are limited to those available under the fair use provision of the US Copyright Act.

# A campaign setting for Dungeons, Daring and OGL 3.5 Campaigns

mie liellieren

**JÖRÐGARÐ**